## Course Selection Guide at Södertörn University (Autumn 2025)

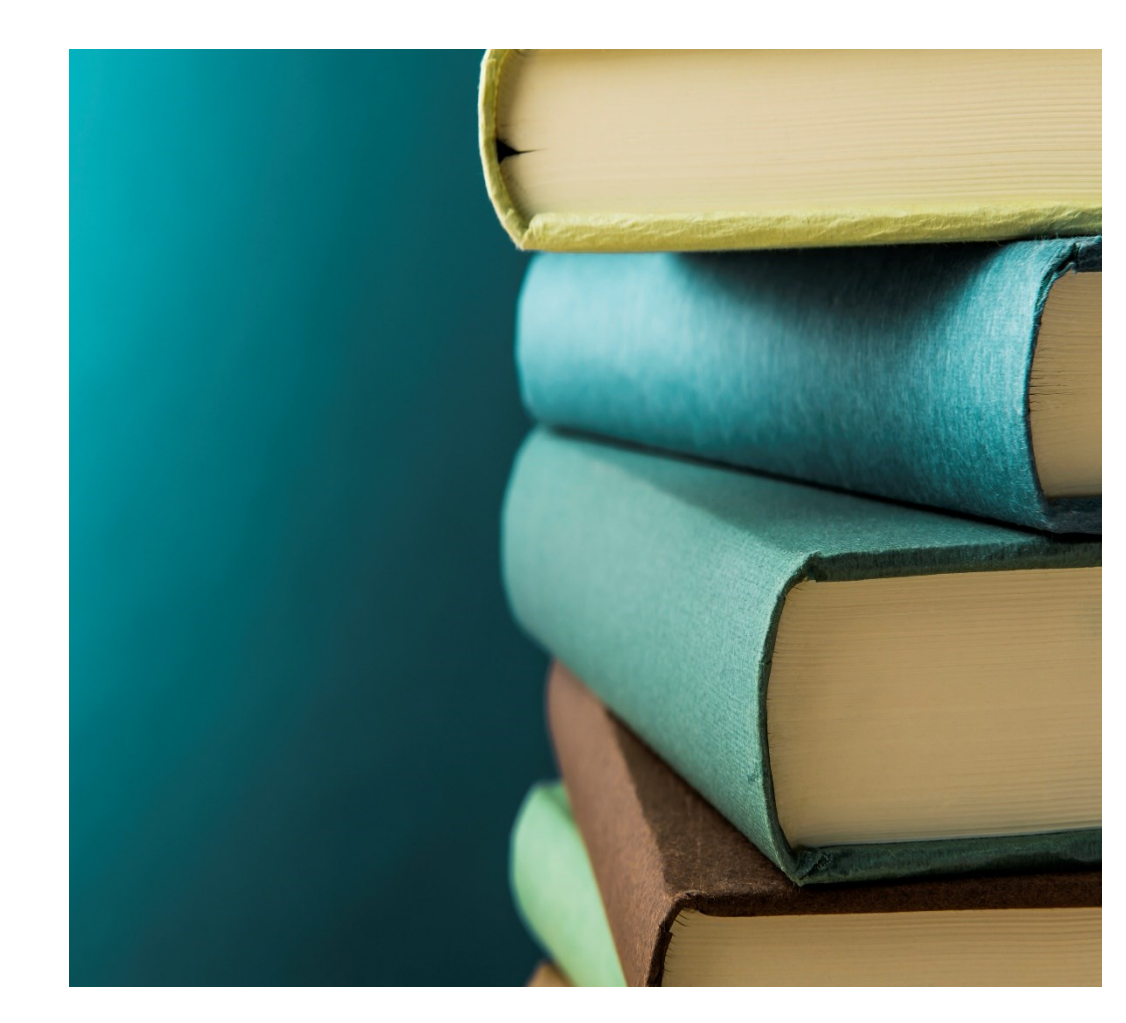

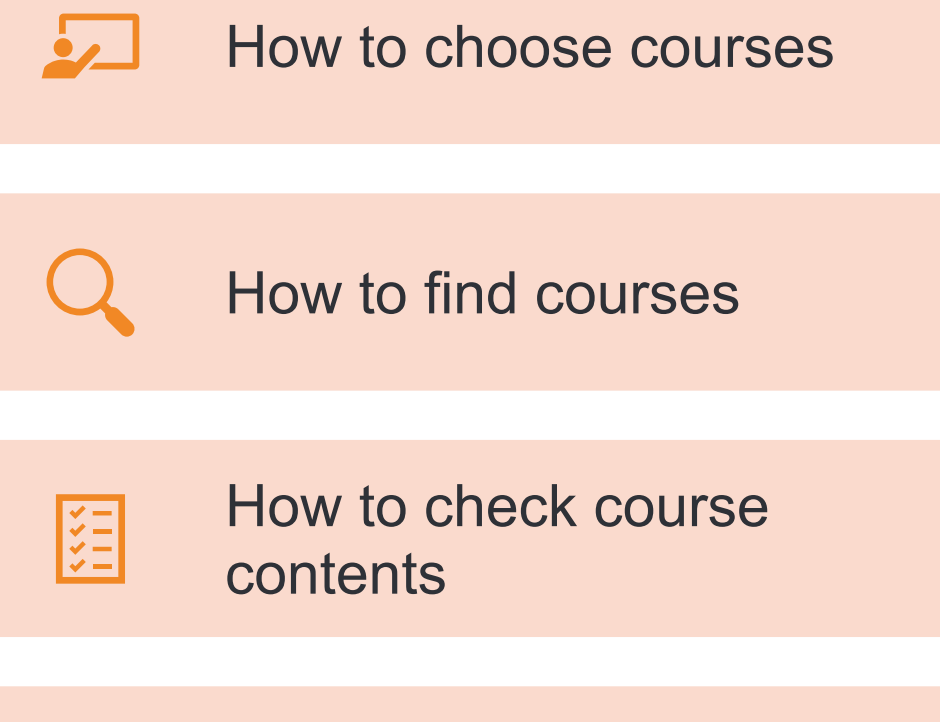

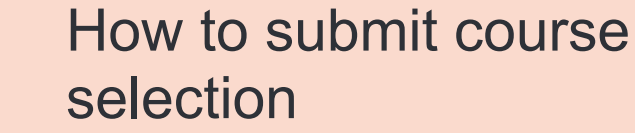

SÖDERTÖRN UNIVERSITY | STOCKHOLM sh.se

## How to choose courses (1/4)

### **Course selection rules**

- You must register 30 credits per semester
- Each semester is divided into four (4) periods (ca.5 weeks/per period).
- You must take one course in a period and meet the entry requirement.
- You can take "Swedish for International students 1, 2 or 3" on the top of full-time study load (up to two courses).
- It is possible to take course from different subject areas (e.g., Business Studies and Economics).
- Students at master's level can choose courses from both bachelor's and master's level.

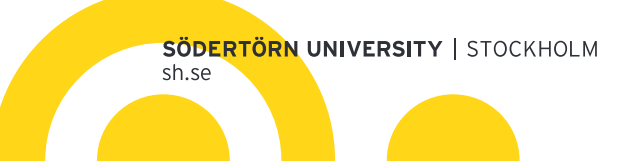

## How to choose courses (2/4)

## Acceptable course selection patterns

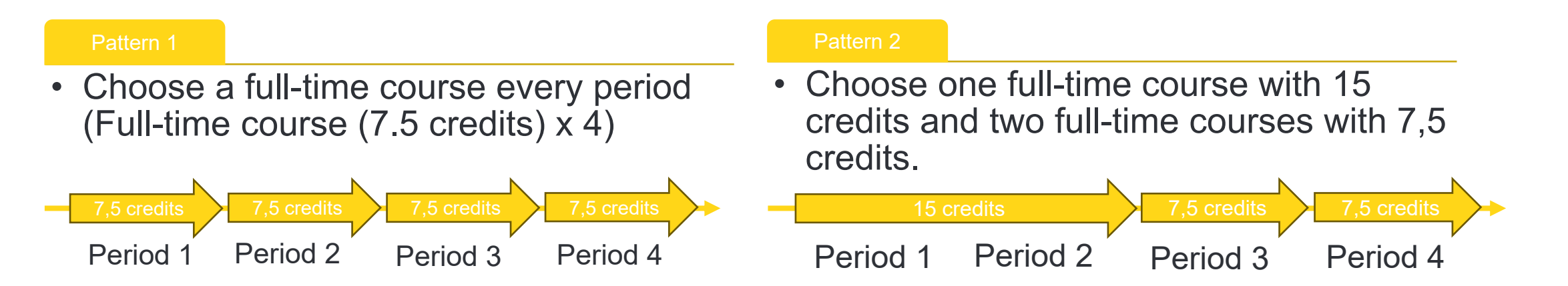

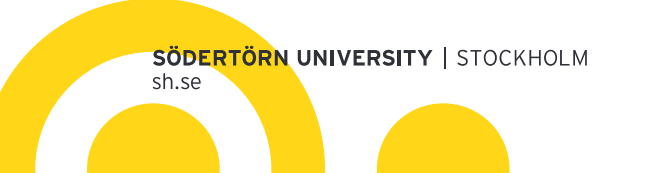

## How to choose courses (3/4)

## Acceptable course selection patterns

| Pattern 3                                                                                                    | Pattern 4                                                                                                    |  |  |  |  |  |
|----------------------------------------------------------------------------------------------------|----------------------------------------------------------------------------------------------------|--|--|--|--|--|
| <ul> <li>Choose full-time course (7,5 credits) x 2</li> <li>+ Part-time course (7,5 credits) x 2</li> </ul>             | <ul> <li>Full-time course (7,5 credits) x 2 + <u>Part-time</u><br/><u>course</u> (15 credits) x 1</li> </ul>               |  |  |  |  |  |
| 7,5 credits7,5 credits7,5 credits (part-time)7,5 credits7,5 credits (part-time)Period 1Period 2Period 3Period 3Period 4 | 15 credits (part-time)         7,5 credits       7,5 credits         Period 1       Period 2       Period 3       Period 4 |  |  |  |  |  |
| 7,5 credits (part-time)<br>7,5 credits<br>7,5 credits<br>7,5 credits (part-time)                                        |                                                                                                    |  |  |  |  |  |

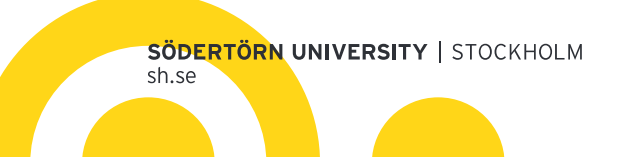

## How to choose courses (4/4)

## Not acceptable course selection

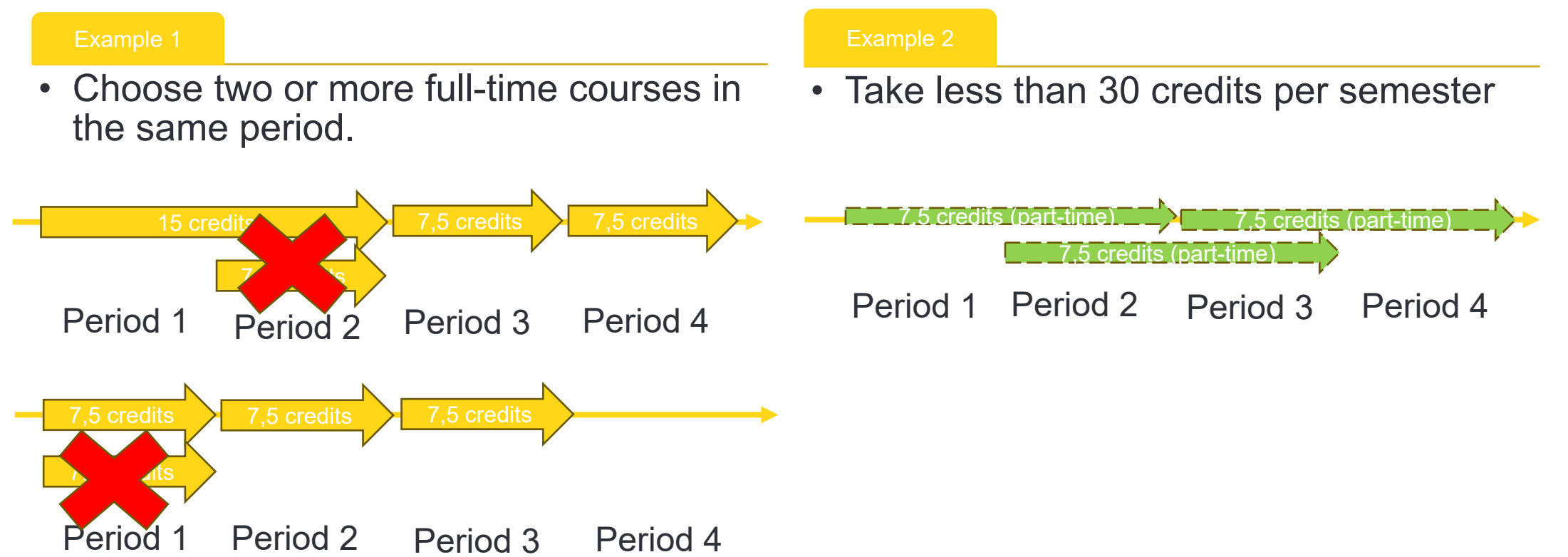

If you have any questions, feel free to contact exchange@sh.se

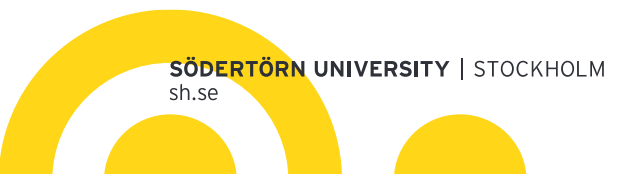

# How to find courses (1/2)

## Check available courses

- You can find courses through:
  - Attached file named A list of English-taught courses
  - The following link. Make sure to select the semester ("AS2025" = Autumn semester 2025).
    - Link to courses in English

| +                                                                                          |                                                                                  |                         |                    |              |                    |            |                               |                   |            |
|--------------------------------------------------------------------------------------------|----------------------------------------------------------------------------------|-------------------------|--------------------|--------------|--------------------|------------|-------------------------------|-------------------|------------|
| y/sodertorn-university/programmescourses/find-programmescourses?periods=SS2025&type=Course |                                                                                  |                         |                    |              |                    |            |                               |                   |            |
| SH-IO 🔰                                                                                    | ] SH-IO 🔈 Mo_Login 🗅 SH-ANT 💽 Svensk-engelsk ord 🎒 svenska.se – Akade 🜀 Grammarl |                         |                    |              |                    |            |                               | arly: Free On     |            |
|                                                                                            |                                                                                  |                         | SH-STUDYWEB        | EMPLOYEE WEB | FIND STAFF NEV     | VS CALENDA | R PRESS SERVICE               | VACANT POSITIONS  | 🕀 på sve   |
| 'ERSITY                                                                                    | PROGRAMM                                                                         | MES & COURSES           | STUDENT $\vee$     | RESE         | ARCH 🗸             | MEET SÖI   | DERTÖRN UNIVER                | SITY 🗸            | LIBRARY    |
| ty / Programmes 8                                                                          | courses / Find p                                                                 | rogrammes & courses     |                    |              |                    |            |                               |                   |            |
| dent                                                                                       |                                                                                  | <b>Subject</b><br>All ∨ | Programme Course ~ | or course    | Campus or distance |            | <b>Rate of study</b><br>All ~ | Start<br>SS2025 ^ |            |
| our programmes, co                                                                         | ourses and subject                                                               | ts                      |                    |              |                    |            |                               |                   |            |
| re you looking for?                                                                        | >                                                                                |                         | SEARCH             |              |                    |            |                               | AS2024            | IGY EXPLAI |
|                                                                                            |                                                                                  |                         |                    |              |                    |            |                               | SS2025            |            |
| GRADUATE COUF                                                                              | SES                                                                              |                         |                    | с            | REDITS             | SPEC       | IALISATIONS                   | STA               | RT         |
| inable Europe                                                                              |                                                                                  |                         | 7.5 credits        |              |                    |            | SS                            | 25                |            |
| nic English: Reading and Writing                                                           |                                                                                  |                         | 15 credits         |              |                    |            | AS24                          | SS25              |            |
| nic English: Speal                                                                         | king and Listeni                                                                 | ng                      |                    | 7.5          | 5 credits          |            |                               | AS24              | SS25       |
| tics and Society                                                                           |                                                                                  |                         |                    | 7.5          | 5 credits          |            |                               | SS                | 25         |
| syism in compari<br>mi racism                                                              | son with Afroph                                                                  | obia, Antisemitism      | , Islamophobia and | 15           | credits            |            |                               | AS24              | SS25       |
| Ecology                                                                                    |                                                                                  |                         |                    | 7.5          | 5 credits          |            |                               | SS                | 25         |
| ory: Canonisation                                                                          | and Exposure                                                                     |                         |                    | 7.5          | 5 credits          |            |                               | SS                | 25         |

SÖDERTÖRN UNIVERSITY | STOCKHOLM sh.se

## How to find courses (2/2)

### Check periods and entry requirement

• You can check the course period and see if you meet the entry requirements. We recommend that you consult with an advisor at your home university about your course selection.

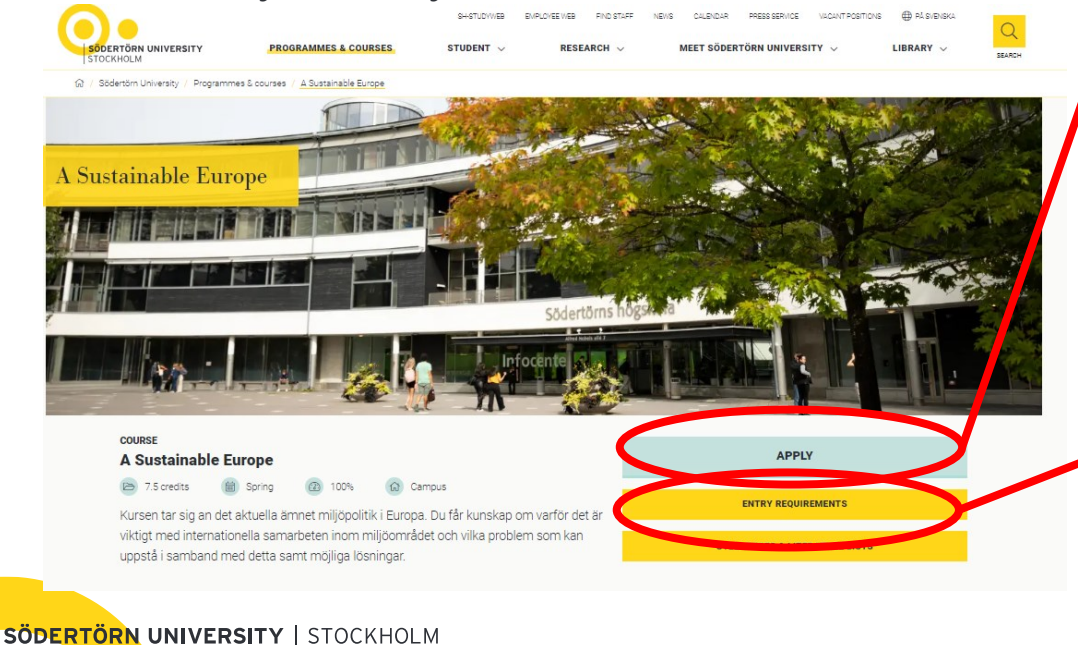

sh.se

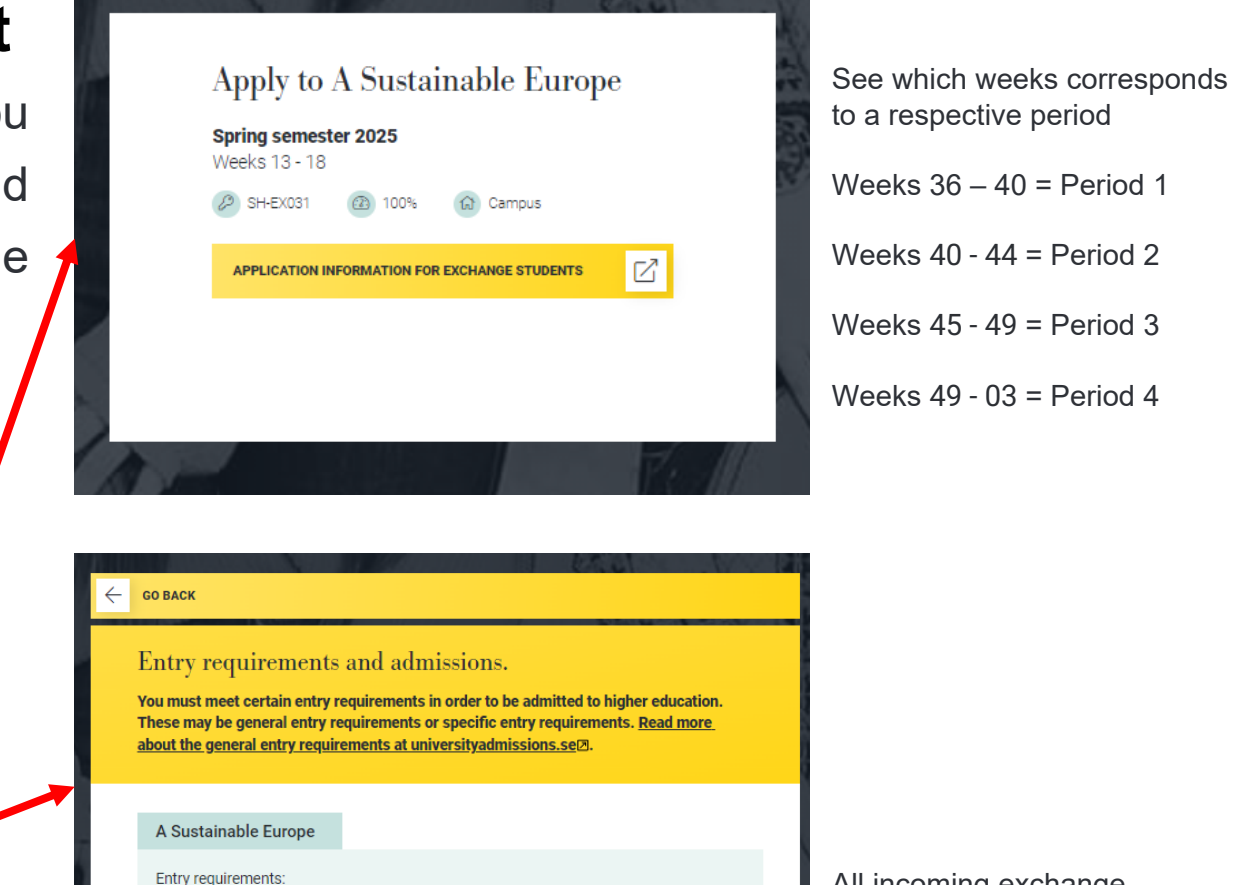

Entry requirements: General entry requirements + English 6

Selection:

All incoming exchange students meet "general entry requirement" and "English 6".

## How to check course contents

## **Check syllabus**

 You can read course contents in a respective syllabus. Syllabus includes main field of study, course content, examination format etc.

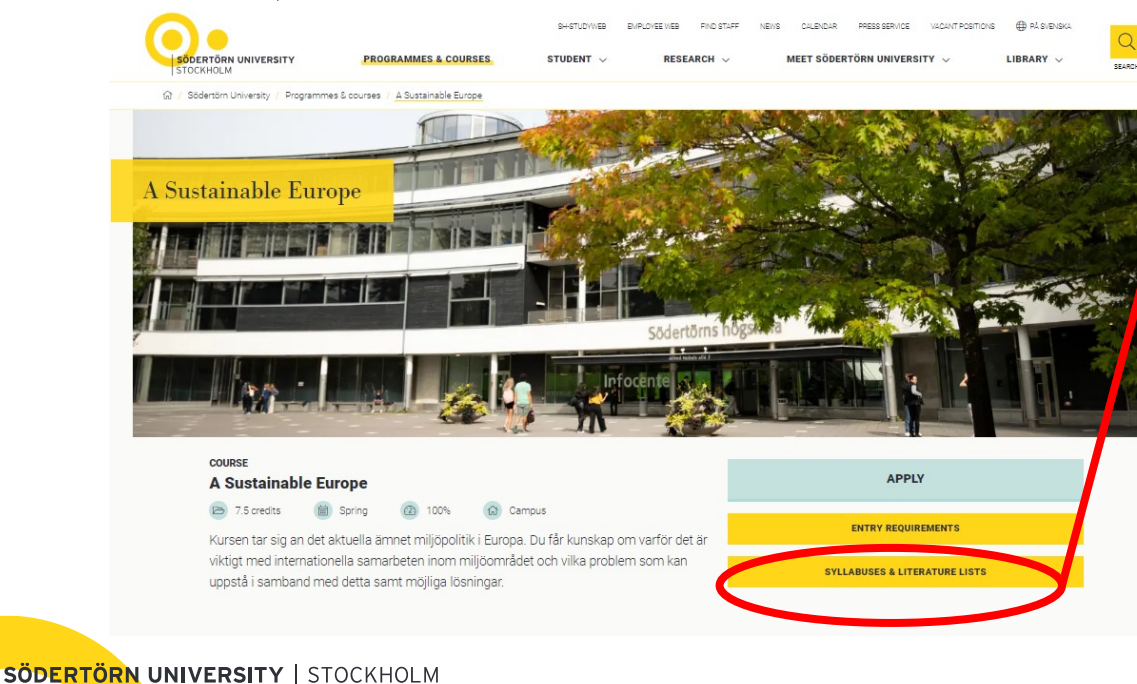

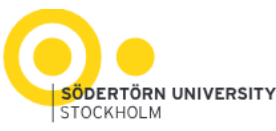

English translation of course syllabus

### A Sustainable Europe, 7.5 credits

(Ett hållbart Europa, 7,5 högskolepoäng)

| Course code                | MJ012G                                                                  |
|----------------------------|-------------------------------------------------------------------------|
| Subject area               | Environmental Science                                                   |
| Main field of study        | No main subject                                                         |
| Progressive specialisation | G1N (First cycle, has only upper-secondary level entry<br>requirements) |
| Academic school            | School of Historical and Contemporary Studies                           |
| Disciplary domain          | Natural sciences 30%<br>Humanities 70%                                  |
| Grading scale              | AF                                                                      |
| Education cycle            | First-cycle (Bachelor)                                                  |
| Course level               | A                                                                       |
| Language of instruction    | English                                                                 |
| Valid from                 | Spring semester 2024                                                    |

### Validation

This course syllabus was validated by the Management Board of the School of Historical and Contemporary Studies at Södertörn University on 2023-06-29 according to the stipulations in the Higher Education Ordinance.

#### Entry requirements

General requirements for university studies You also need: English 6

#### Learning outcomes

On completing the course, the student can:

#### Knowledge and understanding

- Describe the preconditions for European cooperation sustainability issues, including those of migration and the environment.
- Describe and discuss concrete instances of interaction between transnational institutions, governments, corporations, activists and political movements on sustainability issues.
- Describe possible conflicts between nationalist movements and movements for international cooperation on sustainability.
- · Explain the importance of interdisciplinary approaches when analysing sustainability issues.

#### Competence and skills

sh.se

## How to submit course selection (1/2)

- Use "Course Selection for Exchange students" sent from Mobility Online.
- Fill in your name and date of Birth. Choose your study level.
- Choose a course from pull-down options in each period. In case you continue a course from the previous period, please choose "no course in this period".
- We recommend that you select your second choice in case the first choice is not available. But this is not obligatory.
- Use 1st choice and 2nd choice if you take two part-time courses in the same period.
- In the bottom of the form, you can choose "Swedish for International students" if you wish to take them as extra (on the top of full-time study load).
- If you wish to study courses in Swedish, contact <u>exchange@sh.se</u> separately.

SÖDERTÖRN UNIVERSITY | STOCKHOLM

sh.se

#### SÖDERTÖRN UNIVERSITY | STOCKHOLM

Course Selection for Exchange Students - Autumn Semester 2025 At Södertörn University, a semester is divided into four periods (one period is about five weeks, and a whole semester is 20 weeks). All students are expected to study full-time over the whole semester (30 ECTS credits/semester). Also, you can choose one full-time course or two part-time courses per period. Please read the following instructions carefully, fill out this form, save it as PDF, and submit it to your application in the Mobility Online by May 1.

#### Instructions for course selection

- Please visit the website <u>www.sh.se/courses</u> for detailed information about the courses and prerequisites (please see attached Course Selection Guide.)
- You can take "Swedish for International students 1, 2 or 3" as a part of full-time study OR an extra course on the top of full-time study load (up to two courses). If you wish to take it as an extra course, please select the check box below.
- you wish to take it as an extra course, please select the beginning of the semester, It will not be possible to change your courses after the beginning of the semester, so contact us before the semester starts if you need to make changes.

| First name                                                                                   |                                                                          |                                                                       |  |  |  |   |  |  |
|----------------------------------------------------------------------------------------------|--------------------------------------------------------------------------|-----------------------------------------------------------------------|--|--|--|---|--|--|
| Last name                                                                                    |                                                                          |                                                                       |  |  |  |   |  |  |
| Date of Birth (YYYY/MM/DD)                                                                   |                                                                          |                                                                       |  |  |  |   |  |  |
| Study level at yo                                                                            | our home university                                                      | y Bachelor Master                                                     |  |  |  |   |  |  |
| Please contact us via exchange@sh.se if you wish to take courses taught in Swedish.          |                                                                          |                                                                       |  |  |  |   |  |  |
| 2025                                                                                         | (Course level/ Period) Course code, course title, and ECTS Officer's use |                                                                       |  |  |  |   |  |  |
| Autumn Seme                                                                                  | ster - Period 1                                                          |                                                                       |  |  |  |   |  |  |
| 1 <sup>st</sup> choice                                                                       | Choose a course                                                          |                                                                       |  |  |  | - |  |  |
| 2 <sup>nd</sup> choice                                                                       | Choose a course                                                          |                                                                       |  |  |  | - |  |  |
| Autumn Seme                                                                                  | ster - Period 2                                                          |                                                                       |  |  |  |   |  |  |
| 1st choice                                                                                   | Choose a course                                                          |                                                                       |  |  |  | - |  |  |
| 2 <sup>nd</sup> choice                                                                       | Choose a course                                                          |                                                                       |  |  |  |   |  |  |
| Autumn Seme                                                                                  | ster - Period 3                                                          |                                                                       |  |  |  |   |  |  |
| 1st choice                                                                                   | 1st choice Choose a course                                               |                                                                       |  |  |  |   |  |  |
| 2 <sup>nd</sup> choice                                                                       | Dice Choose a course                                                     |                                                                       |  |  |  |   |  |  |
| Autumn Seme                                                                                  | ster - Period 4                                                          |                                                                       |  |  |  |   |  |  |
| 1 <sup>st</sup> choice                                                                       | Choose a course                                                          |                                                                       |  |  |  | - |  |  |
| 2 <sup>nd</sup> choice                                                                       | Choose a course                                                          |                                                                       |  |  |  | - |  |  |
| If you wish to take the following course(s) as an extra course, please select the check box. |                                                                          |                                                                       |  |  |  |   |  |  |
|                                                                                              | (Period 1-2) 1191SV/ Swedish for international students 1 (7.5 credits)  |                                                                       |  |  |  |   |  |  |
|                                                                                              | (Period 3) 1192SV/ 5                                                     | (Period 3) 1192SV/ Swedish for international students 2 (7.5 credits) |  |  |  |   |  |  |
|                                                                                              | (Period 4) 1193SV/ S                                                     | riod 4) 1193SV/ Swedish for international students 3 (7.5 credits)    |  |  |  |   |  |  |
|                                                                                              |                                                                          |                                                                       |  |  |  |   |  |  |
| Comments                                                                                     |                                                                          |                                                                       |  |  |  |   |  |  |

## How to submit course selection (2/2)

- Upload the filled "Course Selection for Exchange students" to Mobility Online
- Submit your application!

| Query appl  | lication work-flow                                           |                               |          |            |                         |                        |                                                 |      | () |
|-------------|--------------------------------------------------------------|-------------------------------|----------|------------|-------------------------|------------------------|-------------------------------------------------|------|----|
| - Applicant | t details                                                    |                               |          |            |                         |                        |                                                 |      |    |
|             | Last name                                                    | AY2024 test 3 (En ny pipeline | e)       |            | Degi                    | ee Programme           |                                                 |      |    |
|             | First name                                                   | Hidehisa                      |          |            |                         | Host country           | Sweden                                          |      |    |
|             | Date of birth (dd.mm.yy)                                     | 01/01/2001                    |          |            | Rece                    | iving institution      | HUDDING01 - SODERTORN UNIVERSITY                |      |    |
|             | Country of the home institution                              | Japan                         |          |            |                         | Stay from              | 02/09/2024                                      |      |    |
|             | Home institution                                             | JPMEJ - Meiji University      |          |            |                         | Stay to                | 19/01/2025                                      |      |    |
|             |                                                              |                               |          |            |                         |                        |                                                 |      |    |
| 0 0         | Necessary steps                                              |                               | Done     | Done on    | Done by                 | Direct access          | via following link                              | 5/13 |    |
| Before t    | the mobility                                                 |                               |          |            |                         |                        |                                                 | 3/4  |    |
|             | Online-Application<br>Confirmation e-mail online application |                               | <b>v</b> | 01/02/2024 | Automatically generated |                        |                                                 |      |    |
|             | Online-Registration                                          |                               | <b>v</b> | 01/02/2024 |                         |                        |                                                 |      |    |
|             | Personal master data completed                               |                               | <b>v</b> | 01/02/2024 | Meiji University        | Complete pers          | sonal data                                      |      |    |
| 3 Docum     | ent upload                                                   |                               |          |            |                         |                        |                                                 | 2/9  |    |
|             | Passport / National ID copy uploaded                         |                               | <b>v</b> | 29/08/2024 | Hidehisa Matsumoto      | <u>Upload Passp</u>    | ort / National ID copy                          |      | ?  |
|             | Transcript of Records uploaded                               |                               | <b>v</b> | 29/08/2024 | Hidehisa Matsumoto      | <u>Upload Transc</u>   | pript of Records in English                     |      | ?  |
|             | List of courses currently being studied uploaded             | (optional)                    |          |            |                         | <u>Upload a list o</u> | of the courses you are studying now if relevant |      | ?  |
|             | Additional documentation uploaded (optional)                 |                               |          |            |                         | <u>Upload Additio</u>  | onal Documentation                              |      | ?  |
|             | Document with course list at Södertörn uploaded              | l -                           |          |            |                         | Course Select          | tion Form                                       |      |    |
| Þ           | Application submitted                                        |                               |          |            |                         | <u>Submit applica</u>  | ation                                           |      |    |
|             | Application documents complete (marked by Söd                | dertörn University)           |          |            |                         |                        |                                                 |      |    |
|             | Application accepted by Södertörn University                 |                               |          |            |                         |                        |                                                 |      |    |
|             | Signed Learning Agreement uploaded (optional)                |                               |          |            |                         |                        |                                                 |      |    |
|             |                                                              |                               |          |            |                         |                        |                                                 |      |    |

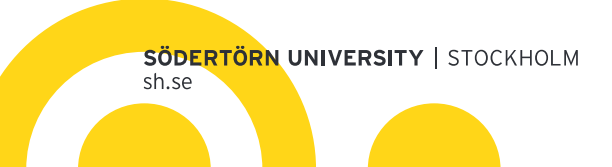